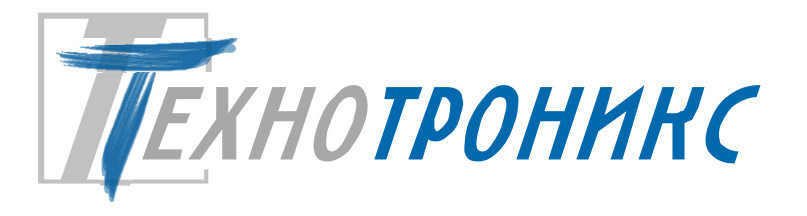

# Блок контроля параметров аккумуляторов и батарей АКБ12/485 Руководство по эксплуатации редакция 1.9.

Т.200.01.10.098 РЭ

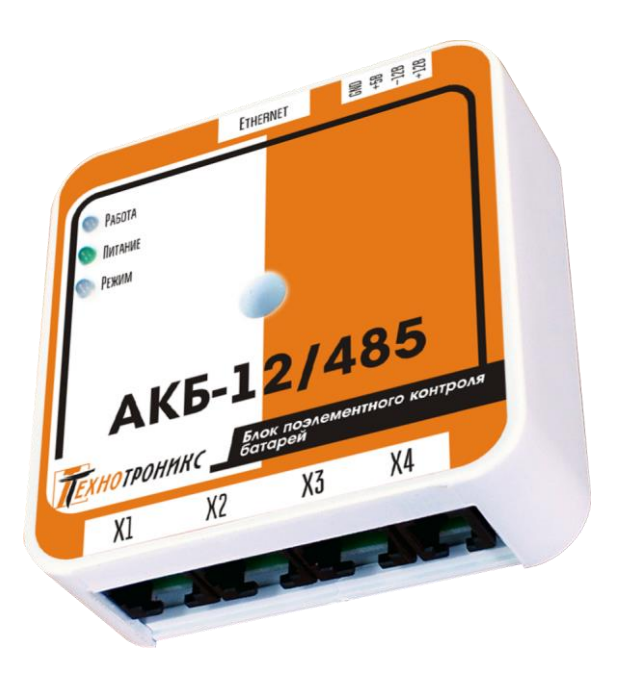

Всего листов – 30

EHC

Декларация соответствия техническим регламентам Таможенного союза ТР ТС 004/2011, ТР ТС 020/2011.

Пермь, 2022

#### © 000 «Технотроникс»

Изделие разработано и произведено обществом с ограниченной ответственностью «Технотроникс» и является частью АПК «Ценсор-Технотроникс».

Изделие является в соответствии с частью IV Гражданского кодекса РФ, Федеральным законом «О коммерческой тайне» № 98-ФЗ от 29.07.2004 г. интеллектуальной собственностью и коммерческой тайной ООО «Технотроникс» и защищено патентами и свидетельствами, выданными Роспатентом.

Воспроизведение (изготовление, копирование) любыми способами изделия, как в целом, так и по отдельным составляющим (аппаратной и программной частей) может осуществляться только по лицензии ООО «Технотроникс».

Любое введение в хозяйственный оборот или хранение с этой целью неправомерно изготовленных изделий запрещается.

Нарушения влекут за собой гражданскую и/или уголовную ответственность в соответствии с законодательством РФ.

Отдельные изменения, связанные с дальнейшим совершенствованием изделия и ПО, могут быть не отражены в тексте настоящего издания документа.

ООО «Технотроникс» является правообладателем товарного знака (свидетельство на товарный знак №302270)

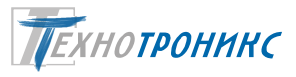

# Содержание

| Назначение                                                                        | 5  |
|-----------------------------------------------------------------------------------|----|
| Комплект поставки                                                                 | 6  |
| Технические характеристики                                                        | 6  |
| Заводские настройки сетевых параметров                                            | 9  |
| Доступ к веб-интерфейсу                                                           | 9  |
| Веб-интерфейс                                                                     | 10 |
| Сетевые настройки                                                                 | 12 |
| Настройки SNMP                                                                    | 13 |
| Настройки RS 232/RS485                                                            | 14 |
| Журнал событий                                                                    | 15 |
| Смена пароля                                                                      | 15 |
| Дистанционная перезагрузка                                                        | 16 |
| Интерфейсы RS485 и RS232                                                          | 16 |
| Вход-выход линий связи с МКА4+                                                    |    |
| Вход датчика температуры                                                          |    |
| Индикация                                                                         |    |
| Прошивка изделия по сети                                                          |    |
| Чертеж корпуса                                                                    |    |
| Порядок монтажа                                                                   | 20 |
| Техническое обслуживание                                                          | 24 |
| Меры безопасности                                                                 | 24 |
| Хранение и транспортировка                                                        | 24 |
| Гарантийные обязательства                                                         |    |
| Утилизация                                                                        |    |
| Приложение 1. Декларация о соответствии техническим регламентам Таможенного союза |    |
| Приложение 2. Регистры ModBus                                                     |    |
| Приложение 3. Ссылки на скачивание утилит для настройки                           | 30 |

Настоящий документ предназначен для изучения изделия Блок контроля параметров аккумуляторов и батарей АКБ12/485.

Руководство по эксплуатации содержит основные сведения по составу, техническим характеристикам, устройству, принципам работы, эксплуатации, обслуживанию изделия.

По способу защиты от поражения электрическим током изделие выполнено по классу III в соответствии с ГОСТ 12.2.007-75.

Изготовитель может внести в изделия изменения, которые не отражены в данном руководстве, но не ухудшают работу изделия.

#### Сокращения

| Изделие | программируемый контроллер АКБ12/485      |
|---------|-------------------------------------------|
| ПО      | программное обеспечение «облачный сервис» |
| Unum    | напряжение питания изделия                |
| ПИ      | преобразователь интерфейсов               |

#### Назначение

Блок контроля параметров аккумуляторов и батарей АКБ12/485 предназначен для сбора и обработки информации о напряжении, температуре отдельных аккумуляторов (АБ), а также токе заряда/разряда АБ, соединенных в группу (группы) посредством вспомогательных модулей МКА4+ (см. «Модуль контроля аккумуляторов МКА4+ Руководство по эксплуатации Т.511 РЭ»). Сбор производится по двум двухпроводным линиям связи с гальванической развязкой на стороне МКА4+ по инициативе АКБ12/485. Обработка информации заключается в ее анализе, выявлении отклонений параметров отдельных АБ от установленных порогов, а также от средних по группе (группам), вычислении суммарных напряжений групп, токов заряда/разряда и передаче полученных данных по интерфейсам RS485 или Ethernet в соответствии с протоколами ModBus RTU, ModBus TCP, ModBus RTU инкаплулированный в TCP, HTTP (веб-интерфейс), SNMP. Список ModBus-регистров приведен в приложении 2.

Изделие работает от источника постоянного напряжения 12 В с защитой от переполюсовки. Имеются выходы питания Unum., выходы слаботочного питания +5 В (с защитой от к.з.), +3.3 В (без защиты). Изделие оснащено веб-интерфейсом для настройки всех необходимых параметров работы, а также контроля их текущего состояния (при необходимости).

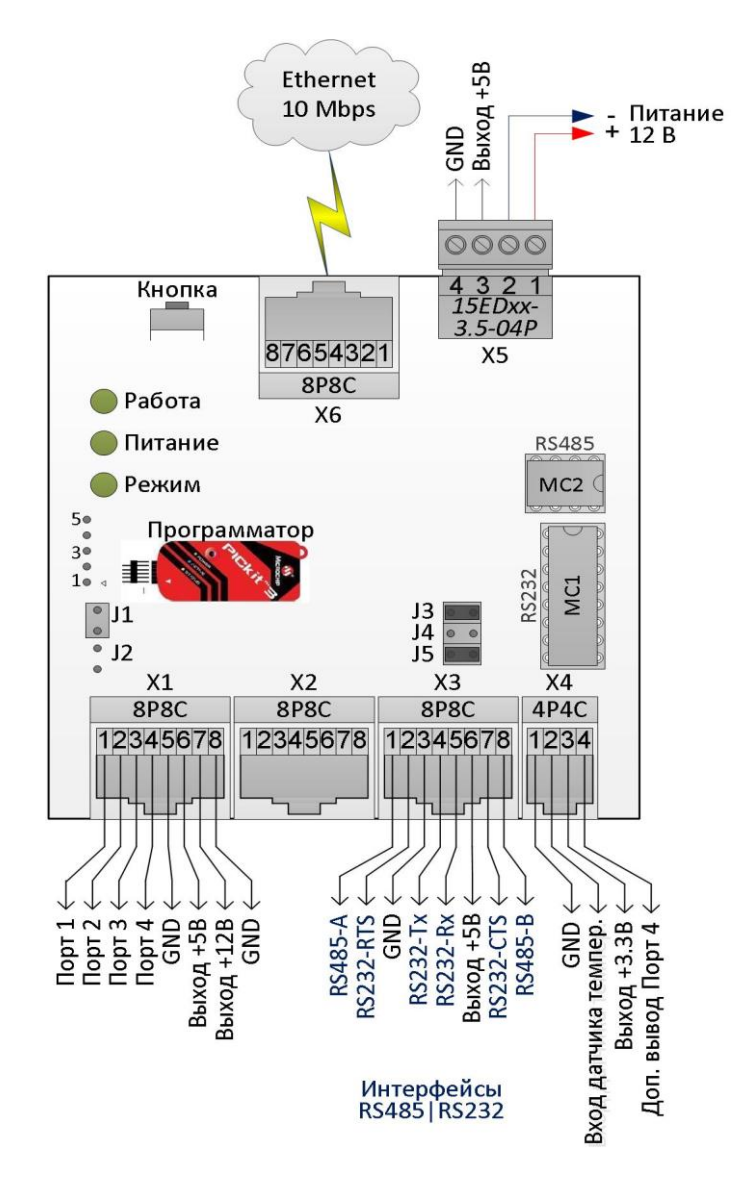

Рис.1. Внешний вид, размещение функциональных частей (крышка условно снята)

#### Комплект поставки

- изделие (плата, корпус) 1 шт.
- разъемный 4-контактный винтовой клеммник «15EDGK-3.5-04P» 1 шт.
- адаптер DIN-рейки 1 шт.
- коннектор 8P8C 1 шт. (либо в составе кабеля И1);
- коннектор 4P4C 1 шт. (либо в составе датчика ДТ-LM RJ)

#### Технические характеристики

| Параметры                                   | Значение                                           |  |
|---------------------------------------------|----------------------------------------------------|--|
| Пит                                         | рание                                              |  |
| Напряжение постоянного тока (Unum.)         | 10-15 B                                            |  |
| Максимальная потребляемая мощность изделия  | 1.5 Bm                                             |  |
| Расстояние до источника питания             | не более 50 м при сечении провода не менее 0,2 кв. |  |
|                                             | ММ                                                 |  |
| Соединитель                                 | разъемный винтовой клеммник X5 15EDGK-3.5-04P      |  |
| ModB                                        | us RTU                                             |  |
| Поддерживаемые коды функций                 | 0x02 0x04, 0x06                                    |  |
| Поддерживаемые коды ошибок                  | отсутствуют                                        |  |
| Максимальный размер ADU запроса, байт       | 25                                                 |  |
| Максимальный размер ADU ответа, байт        | 200                                                |  |
| Ethernet u                                  | нтерфейс                                           |  |
| Количество портов                           | 1                                                  |  |
| Стандарт физического канала                 | 10Base-T (IEEE 802.3i)                             |  |
| Основные параметры                          | 10 Mbps, auto MDI/MDIX (работает со стандартным    |  |
|                                             | прямым или кроссоверным кабелем)                   |  |
| Основные сетевые протоколы                  | IP v4, ICMP (ping), TCP, UDP, DHCP, DNS, HTTP,     |  |
|                                             | SNMP V1 агент                                      |  |
| Допустим одновременный сбор информации по:  | TCP, HTTP (не более 2-х клиентов), SNMP и RS485    |  |
|                                             | или RS232                                          |  |
| Инструменты настройки                       | веб-интерфейс                                      |  |
| Локальные порты сетевых подключений изделия | см. таблицу 1                                      |  |
| Соединитель                                 | X6 8P8C «RJ-45» со встроенными индикаторами        |  |

## Таблица 1. Локальные порты изделия

| Порт          | Назначение                                                              |  |
|---------------|-------------------------------------------------------------------------|--|
| TCP 80        | Веб-интерфейс изделия. Изменяемый                                       |  |
| TCP 10001     | Передача данных по входам/выходам изделия. Изменяемый                   |  |
| UDP 30303     | Работа с утилитой «pic-search», которая ищет IP-адрес изделия в сети    |  |
| UDP 69        | Удаленное обновления «прошивки» изделия по протоколу tftp в формате hex |  |
| UDP 161 u 162 | SNMP V1 Переменные и Trap соответственно                                |  |

| Параметры                  | Значение |  |
|----------------------------|----------|--|
| Интерфейсы RS485, RS232    |          |  |
| Протокол обмена ModBus RTU |          |  |

| Скорость обмена данными из стандартного ряда      | от 110 до 115200 бит/с                              |  |  |  |
|---------------------------------------------------|-----------------------------------------------------|--|--|--|
| Количество бит данных                             | 7, 8, 9                                             |  |  |  |
| Количество стоповых бит                           | 1                                                   |  |  |  |
| Контроль паритета                                 | чет, нечет, отключено                               |  |  |  |
| Управление потоком данных (только RS232C)         | annapamное RTS, CTS либо отключено                  |  |  |  |
| Используемые сигналы RS232                        | Tx, Rx, RTS, CTS, GND                               |  |  |  |
| Одновременная работа по интерфейсам RS485 и       | не предусмотрена                                    |  |  |  |
| RS232                                             |                                                     |  |  |  |
| Протяженность линии связи RS485 (в сумме между    | не более 100м                                       |  |  |  |
| всеми АКБ12/485)                                  |                                                     |  |  |  |
| Протяженность линии связи RS232                   | не более 15м                                        |  |  |  |
| Соединитель                                       | X3 8P8C «RJ-45»                                     |  |  |  |
| Вход датчика                                      | температуры                                         |  |  |  |
| Количество                                        | 1                                                   |  |  |  |
| Совместимые датчики                               | ДТ-LM-RJ*                                           |  |  |  |
| *Тип датчика может быть изменен производителем, в | ключая приведенные ниже параметры. Для уточнения    |  |  |  |
| обращаться в техподдержку ООО «Технотроникс».     |                                                     |  |  |  |
| Измеряемая температура                            | от -55 до +63 °C с дискретностью 0,1 °C             |  |  |  |
| Погрешность измерения не хуже                     | 2.5 °C                                              |  |  |  |
| Максимальная длина соединительного кабеля         | 5 м                                                 |  |  |  |
| Соединитель                                       | X4 4P4C «RJ-9»                                      |  |  |  |
| Вход-выход четырехпров                            | одной линии связи с МКА4+                           |  |  |  |
| Максимальное к-во обрабатываемых модулей МКА4+    | 10 wm.                                              |  |  |  |
| Тип интерфейса                                    | программный UART                                    |  |  |  |
| Формат обмена                                     | 2400 бод, 8 бит, без контроля                       |  |  |  |
| Продолжительность обмена с одним МКА4+            | 350 мС                                              |  |  |  |
| Продолжительность паузы между пакетами МКА        | от 100 до 200 мС                                    |  |  |  |
| Продолжительность ожидания пакетов от МКА         | не более 500 мС                                     |  |  |  |
| Напряжение лог.1 в линии «Запрос» относительно    | не менее 2,5 В                                      |  |  |  |
| GND при подключенном MKA                          |                                                     |  |  |  |
| Ток в линии «Запрос» при лог.1                    | не менее 2 мА                                       |  |  |  |
| Напряжение лог.1 в линии «Ответ» относительно     | не менее 8 В                                        |  |  |  |
| GND при подключенном MKA                          |                                                     |  |  |  |
| Напряжение лог.0 в линии «Ответ» относительно     | не более 3 В                                        |  |  |  |
| GND при подключенном MKA                          |                                                     |  |  |  |
| Ток в линии «Ответ» при лог.0                     | не менее 6 мА                                       |  |  |  |
| Расстояние до МКА4+, а также между отдельными     | не более 100 м                                      |  |  |  |
| МКА в сумме                                       |                                                     |  |  |  |
| Соединитель                                       | X1 8P8C «RJ-45»                                     |  |  |  |
|                                                   |                                                     |  |  |  |
| Параметры                                         | Значение                                            |  |  |  |
| Журнал событий                                    |                                                     |  |  |  |
| Типы фиксируемых событий                          | в виде кодов в соответствии с приложением2          |  |  |  |
| Формат записи                                     | список строк: дата, время, код, в энергонезависимой |  |  |  |
|                                                   | памяти                                              |  |  |  |
| Максимальная емкость                              | 127 строк                                           |  |  |  |

| Таймер даты и времени                   | энергозависимый                                  |
|-----------------------------------------|--------------------------------------------------|
| Синхронизация даты и времени            | периодически через Технотроникс SQL либо         |
|                                         | последняя отметка в энергонезависимой памяти или |
|                                         | вручную через веб-интерфейс                      |
| Выход п                                 | итания 12 В                                      |
| Количество                              | 2                                                |
| Напряжение                              | Unum – 0.5 B                                     |
| Максимальный ток нагрузки на все выходы | 300 мА                                           |
| Соединитель                             | X1, X2. 8P8C «RJ-45»                             |
| Выход слаботочного питания 5 В          |                                                  |
| Количество                              | 3                                                |
| Напряжение                              | 5 B ±5%                                          |
| Максимальный ток нагрузки на все выходы | 25 мА                                            |
| Соединитель                             | разъемный винтовой клеммник X5 15EDGK-3.5-04P;   |
|                                         | X1, X3 8P8C «RJ-45»                              |
| Выход слаботоч                          | ного питания 3.3 В                               |
| Количество                              | 1                                                |
| Напряжение                              | 3.3 B ±5%                                        |
| Максимальный ток нагрузки               | 10 мА                                            |
| Соединитель                             | Х4 4Р4С «RJ-9» для датчика температуры           |

Входы и выходы изделия не имеют гальванической развязки от основного блока электроники. Имеется световая индикация наличия питания, режимов функционирования и работы микропрограммы. Имеется возможность обновления микропрограммы («прошивки») по сети Ethernet либо специальным программатором, подключаемым к контактным площадкам на печатной плате изделия.

| Параметры                               | Значение                                      |  |  |  |
|-----------------------------------------|-----------------------------------------------|--|--|--|
| Корпус                                  |                                               |  |  |  |
| Степень защиты оболочки                 | IP30                                          |  |  |  |
| Габариты (ДхШхВ), мм (без соединителей) | 78 x 80 x 26                                  |  |  |  |
| Bec                                     | не более 0.3 кг                               |  |  |  |
| Материал                                | пластик                                       |  |  |  |
| Способ крепления                        | двухсторонний скотч (без крепежных элементов) |  |  |  |
|                                         | адаптер DIN-рейки 35 мм (опция)               |  |  |  |
| Условия эк                              | сплуатации                                    |  |  |  |
| Температура                             | от +5 до +40°С                                |  |  |  |
| Влажность воздуха                       | от 5 до 95% (без конденсата)                  |  |  |  |
| Средний срок службы                     | не менее 10 лет                               |  |  |  |
| Параметры                               | Значение                                      |  |  |  |
| Наработка на отказ                      | не менее 50 тыс. часов                        |  |  |  |

Изделие предназначено для эксплуатации в закрытых отапливаемых помещениях. Не допускается использовать изделие в условиях воздействия агрессивных сред, пыли, а также во взрывопожароопасных помещениях.

Конструктивное исполнение изделия позволяет производить все подключения без вскрытия корпуса (за исключением выбора АБ и датчиков тока джамперами). В качестве соединительного кабеля для разъемов входов/выходов изделия рекомендуется использовать UTP cat.5. или аналогичный с диаметром жил не более 0,5 мм. Для подключения к функциональным элементам изделия потребуется обжимать соединительные провода в коннекторы 8P8C «RJ-45» (для датчика температуры – 4P4C «RJ-9»). При этом необходимо использовать специальный обжимной инструмент. Рекомендуется применять готовые обжатые кабели, производимые ООО «Технотроникс», либо серийно выпускаемые патч-корды и соответствующие розетки (кат. 5 или 3).

#### Заводские настройки сетевых параметров

| Параметр               | Значение           |  |
|------------------------|--------------------|--|
| DHCP                   | включен            |  |
| Если DHCP в местно     | й сети не работает |  |
| IP изделия             | 192.168.0.160      |  |
| Маска подсети          | 255.255.255.0      |  |
| IP шлюза               | 0.0.0.0            |  |
| Порт веб-интерфейса    | 80                 |  |
| Авторизация            |                    |  |
| Имя пользователя admin |                    |  |
| Пароль                 | 5555               |  |

DHCP – это сетевая служба автоматического назначения IP-параметров подключенным к сети устройствам. Чтобы эта служба функционировала, в сети должен работать DHCP-сервер. При его отсутствии или неработоспособности используются статические параметры. Все настройки изделия доступны в его веб-интерфейсе для контроля и изменения. При необходимости можно вернуться к заводским значениям сетевых параметров с помощью кнопки в корпусе изделия. Для этого:

- 1) включить питание изделия (см. Рис.1);
- 2) пока мигает светодиод «Работа» не позднее 4 сек от подачи питания нажать и удерживать кнопку в отверстии корпуса;
- 3) дождаться прекращения мигания светодиода «Работа»;
- 4) не позднее 3 сек. отпустить кнопку.
- 5) в изделии восстановятся настройки не позднее 3 сек.

#### Доступ к веб-интерфейсу

Для подключения к веб-интерфейсу следует в строке браузера набрать IP-адрес (или NBNS/DNS-имя) изделия и Enter. Их можно узнать с помощью утилиты «pic-search.exe», которая с помощью широковещательного запроса на порт UDP 30303 в одной подсети с компьютером ищет сетевые узлы. Найдя интересующий узел, нужно встать на него, после этого нажать экранную кнопку «Открыть в браузере». Должна отобразиться веб-страница изделия.

| 4 | Поисковик Устро  | ойств в Сети Etherne | et            |                   |               |       |
|---|------------------|----------------------|---------------|-------------------|---------------|-------|
|   | Устройство       | Вер DNS Имя          | IP Адрес      | МАС Адрес         | Примечание    | Обнс  |
|   | 🚧 Kub-Infra/LAN  | 10.2 KUB-UP          | 192.168.4.216 | 00-08-DC-E6-00-02 |               |       |
|   |                  |                      |               |                   |               |       |
|   |                  |                      |               |                   |               |       |
|   | <                |                      |               |                   |               | >     |
|   | 🚱 Открыть в брау | /зере 🕐 Перезагру    | узить         |                   | <b>()</b> 06н | овить |

Рис.2. Внешний вид утилиты «pic-search»

Примечание. Утилиту можно получить, отправив запрос на adpec <u>support@ttronics.ru</u> с указанием своих контактов (ФИО, организация, город).

Не имея утилиты можно привести изделие к заводским настройкам (см. выше). Затем подключиться к ЛВС без DHCP-сервера (чтоб не было динамической адресации). В строке браузера набрать IP-адрес 192.168.0.160 и Enter. Должна отобразиться веб-страница изделия.

Для полноценной работы веб-интерфейса изделия требуется современная версия одного из общепринятых браузеров: Mozilla Firefox, Google Chrome, Opera, Internet Explorer. В настройках браузера желательно иметь включенный JavaScript.

#### Версия программы: 1.0 АКБ12/485 support@ttronics.ru Часы: 15.06.2017 17:34:50 Главная Главная id: AwOERDRTYwMTAx Температура: 28.1°С (†35°С,↓15°С) ▼ Сеть Модули Интерфейс Гр.1 🔻 Nº 1 Гр.2 ▼ Nº 2 Гр.З 🔻 Nº 3 Гр.4 ▼ N9 4 Гр.5 🔻 Nº 5 MKA 5×2B MKA 5×2B MKA 5×2B MKA 5×2B MKA 5×2B Журнал FW:21 FW:21 FW:21 FW:21 EW:21 Сменить пароль Гр.6 🔻 Nº 6 Гр.7 🔻 Nº 7 Гр.8 🔻 Nº 8 Гр.9 🔻 Nº 9 **Гр.10 ▼** Nº 10 MKA 5×2B MKA 5×2B MKA 5×2B MKA 5×2B MKA 4 × 2B,+I FW:21 EW:21 FW:21 FW:21 FW:21 Перезагрузка Группы батарей Группа 1 8.15V / 2.03Vcp / 20.2°tcp Параметры контроля 🔻 1.90V 1.97V 2.09V 2.19V ----V 129.4°C 129.5°C 129.3°C 128.9°C 1-15.8°C Группа 2 8.71V / 2.17Vср / 21.2°tср Параметры контроля 🔻

# Веб-интерфейс

Рис.3. Главная страница WEB-интерфейса (верхняя часть)

Главная страница веб-интерфейса отображает версию прошивки изделия, установленные дату и время, идентификатор (id) изделия для облачного ПО, текущее состояние всех его входов/выходов, модулей МКА4+, групп АБ и параметров контроля. Дополнительно доступны к просмотру и управлению всплывающие подсказки, которые открываются при наведении на строку с синей стрелкой. Эта страница единственная в веб-интерфейсе, содержимое которой может обновляться автоматически каждые 0.5 секунд (посредством JavaScript). Все остальные страницы нужно обновлять вручную. Переход на другие страницы выполняется через меню в левой части текущей страницы.

| Группа 10 10.93V / 2.73Vcp / 32.4°tcp         |                       | Параме               | етры контроля  |
|-----------------------------------------------|-----------------------|----------------------|----------------|
| / [2.46V [3.00V ]3.4<br>C 131.7°C 133.4°C 135 | 47V<br>.7°C 35.76A    |                      |                |
| lodBus:                                       |                       |                      |                |
| Подключение                                   | Передано              | Принято              | Ошибки         |
| Включен                                       | 0                     | 0                    | 0              |
| Отладка:                                      |                       |                      |                |
| )x05 0x08 0x18 0x07 0x15 0x01                 | 0x00 0xC6 0x00 0xEC 0 | x01 0x1A 0x01 0x42 0 | 0x00 0x88 0x01 |
| 0x20 0x01 0x36 0x01 0x44 0x01                 | 0x57 0x0B 0x72 0xEF 0 | xA4 0xEF 0x0C 0 168  | 469 4688       |

Рис.4 Главная страница WEB-интерфейса (нижняя часть)

В нижней части главной страницы в условной группе 10 в пятом канале (выделен зеленым цветом) приведен пример отображения показаний датчика тока в режиме Заряд.

Кроме того, в нижней части расположена диагностическая информация:

[Подключение] отображает состояние ТСР-соединения с ПО

[Передано] [Принято] отображает количество байт по интерфейсу RS-485 в диапазоне от 0 до 65535 от момента подачи питания на изделие. При переполнении и перезагрузке изделия счет начинается сначала.

[Ошибки] отображает количество байт, принятых с ошибкой, условия подсчета аналогичны вышеуказанным.

[Отладка] для пользователя значимыми являются четыре числа справа во второй строке. Самое правое (в примере 4688) – кол-во ответов от всех модулей МКА, левее (в примере 469) – кол-во запросов первому модулю МКА, еще левее (в примере 168)- кол-во ответов с ошибкой контр. суммы, еще левее (в примере 0) - кол-во ответов с ошибкой формата сообщения. Условия подсчета аналогичны вышеуказанным. При нормальной работе два правых числа изменяются регулярно, более левое – иногда, самое левое, как правило, никогда.

#### Сетевые настройки

| Главная        | Настройки                                                              |                                              |
|----------------|------------------------------------------------------------------------|----------------------------------------------|
| Сеть           | Сетевые настройки                                                      |                                              |
| Интерфейс      | MAC:<br>Имя(NBNS):                                                     | 00:08:DC:E6:01:01<br>КUB-UP Порт:            |
| Журнал         | Включить DHCP                                                          | 180                                          |
| Сменить пароль | ІР Адрес:                                                              | 192.168.0.183                                |
|                | Шлюз:                                                                  | 192.168.0.1                                  |
| Перезагрузка   | Маска:                                                                 | 255.255.255.0                                |
|                | DNS 1:                                                                 | 192.168.1.128                                |
|                | Modbus TCP<br>Режим клиента<br>Режим RTU<br>Локальный порт:<br>Сервер: | 10001<br>SO.CLOUD.TTRONICS.RU Порт:<br>10001 |
|                | Настройки SNMP                                                         |                                              |
|                | Read Community:                                                        | public                                       |
|                | Write Community:                                                       | private                                      |
|                |                                                                        | Сохранить                                    |

Рис.5. Страница веб-интерфейса «Сеть»

[MAC Adpec] – показывает физический уникальный сетевой адрес (MAC) изделия. Изменение MACa пользователем не предусмотрено.

[Имя (NBNS)] – показывает и позволяет изменить символьное имя изделия. Для идентификации в сети это имя должно быть уникальным, при использовании DNS-сервера - международным. Длина не более 15 символов.

[Порт] – показывает и позволяет изменить номер ТСР-порта для веб-интерфейса.

[Включить DHCP] – показывает и позволяет отключить/включить режим DHCP-клиент. При включенном DHCP-клиенте (галочка поставлена) IP, маска, шлюз и DNS-сервера изделия устанавливаются автоматически DHCP-сервером, работающим в сети, к которой подключено изделие. При отключенном DHCP (галочка снята) или отсутствии DHCP-сервера, IP, маска, шлюз и адреса (имена) DNS-серверов становятся статическими и доступными для изменения вручную с последующим сохранением их в энергонезависимой памяти изделия.

[IP Adpec], [Шлюз], [Macka], [DNS 1], [DNS 2] – показывает и позволяет изменять соответствующие параметры.

# [Режим клиента].

При отсутствии галочки изделие ожидает подключения сервера с рабочим ПО к своему IP-адресу и локальному порту, указанному в поле ниже.

При установленной галочке изделие самостоятельно подключается к серверу с параметрами, указанными в полях «Сервер» и «Порт». Длина имени не более 32 символов.

# [Режим RTU]

При отсутствии галочки установлен протокол обмена по cemu Ethernet «Modbus TCP». При наличии галочки установлен протокол обмена по cemu Ethernet «Modbus RTU инкапсулированный в TCP».

Независимо от этих режимов по интерфейсу RS485 изделие всегда работает по протоколу «Modbus RTU».

## Настройки SNMP

[Read Community] public

## [Write Community] private

В этих полях приведены параметры по умолчанию. В любое время их можно изменить. Допустимая длина – не более 8 символов.

[Сохранить] – эту кнопку следует нажать для сохранения настроек в памяти изделия. При этом изделие при необходимости само перезагрузится, извещая об этом на странице. Работа изделия возобновится через несколько сек.

| Главная        | Интерфейс RS232/RS485(Mod     | ous)           |               |
|----------------|-------------------------------|----------------|---------------|
| Сеть           | Адрес Modbus                  |                |               |
| Интерфейс      |                               |                | 1             |
| Журнал         | Параметры передачи данных     |                |               |
| Сменить пароль | Скорость, бод/с:<br>Четность: | 9600<br>нет Би | т<br>1ты: 8 т |
| Перезагрузка   | RTS/CTS:                      | отключен       | •             |
|                | Тайминги                      |                |               |
|                | Переключ. на передачу:        |                | 1             |
|                | 🗌 Переключ. на приём:         |                | авто          |
|                | Ждать данные от прибора:      |                | 1             |
|                | Cox                           | ранить         |               |

Рис.6. Страница веб-интерфейса «Интерфейс»

[Adpec Modbus] в этом поле устанавливается уникальный адрес изделия, работающего по протоколу Modbus RTU, в пределах интерфейса RS485. Диапазон верных значений - от 1 до 247. При установке вне диапазона поведение непредсказуемо.

[Параметры передачи данных] особенностей не имеют.

# [Тайминги]

В полях задается время от 1 до 255, где одна единица соответствуют десяти мС. Режим «авто» позволяет установить время переключения на прием равное 4 символам на текущей скорости обмена независимо от установленных таймингов.

#### Журнал событий

| Главная        | Журнал событий                                                                                        |
|----------------|----------------------------------------------------------------------------------------------------|
| Сеть           | 1 - Время: 16.06.2017 14:25:45 Код: Очистка журнала                                                   |
| Интерфейс      | 2 - Время: 16.06.2017 14:26:27 Код: Сохранение конфигурации<br>3 - Время: 16.06.2017 14:26:28 Код: 30 |
| Журнал         | 4 - Время: 16.06.2017 14:26:28 Код: 1300<br>5 - Время: 16.06.2017 14:26:32 Код: Старт платы           |
| Сменить пароль | 6 - Время: 16.06.2017 14:28:44 Код: 30<br>7 - Время: 16.06.2017 14:28:45 Код: 1300                    |
| Перезагрузка   | 8 - Время: 16.06.2017 14:28:49 Код: Старт платы - Последняя запись                                    |
|                | 9 - Нет<br>10 - Нет                                                                                   |
|                | 11 - Нет                                                                                              |

Рис.7. Страница веб-интерфейса «Журнал»

В изделии ведется журнал событий, в котором делаются записи с указанием даты, времени и характера события. Емкость журнала 127 записей. Характер события, как правило, в веб-интерфейсе автоматически раскодируется. При переполнении журнала новые записи затирают самые старые. При этом они продолжают записываться сверху вниз. Самая свежая запись имеет пометку «Последняя запись». Журнал хранится в энергонезависимой памяти. Внизу страницы расположена кнопка, нажатие на которую очищает все записи без дополнительного предупреждения.

Дата и время берутся из внутреннего таймера изделия. Этот таймер работает, пока имеется питание на изделии. При последующей подаче питания восстанавливается время последней отметки. Авто синхронизация возможна при подключении к ПО «Технотроникс.SQL». Вручную дату и время можно задать через веб-интерфейс на главной странице, нажав на строку «Часы: …» в верхней правой части страницы (на скриншоте не показано). В появившемся окне ввода нужно задать новое значение по шаблону «дд.мм.гггг чч:мм:сс».

## Смена пароля

| Сменить пароль                        |          |
|---------------------------------------|----------|
| Параметры входа в систему:            |          |
| Логин:                                |          |
| Пароль:                               | ••••     |
| Повтор пароля:                        | ••••     |
| * Длина логина и пароля до 10 знаков. |          |
|                                       | Изменить |

Рис.8. Страница веб-интерфейса «Сменить пароль»

При смене пароля необходимо его запомнить или записать, т. к. изделие не позволяет его впоследствии прочесть. В крайнем случае возможно восстановление пароля до заводского значения, **при этом остальные** параметры также примут заводские значения.

#### Дистанционная перезагрузка

| Ключи          |                                    |
|----------------|------------------------------------|
| Журнал         | Выполнить перезагрузку устройства? |
| Сменить пароль | ОК Отмена                          |
| Перезагрузка   |                                    |

Рис.9. Страница веб-интерфейса «Перезагрузка»

# Интерфейсы RS485 и RS232

В изделии приемо-передатчик USART только один, поэтому работа возможна только по одному последовательному интерфейсу: RS485, либо RS232. Также не поддерживается преобразование данных из одного последовательного интерфейса в другой (RS485  $\Leftrightarrow$  RS232).

Annapamное управление потоком поддерживается только для интерфейса RS232 посредством цепей RTS/CTS.

Основу интерфейсов составляют микросхемы в DIP-корпусах, устанавливаемые в панельки на плате изделия, как наиболее часто подвергаемые внешним воздействиям и поэтому уязвимые. ADM485 в корпусе DIP-8 (для RS485), ADM232 (MAX232) в корпусе DIP-16 (для RS232). Они обозначены на Puc.1 выше, как «MC2» и «MC1» соответственно. При неработоспособности RS485 и/или RS232 допускается самостоятельная замена указанных микросхем для более быстрого восстановления работоспособности, нежели отправка изделия в ремонт.

К линиям RS485 возможно подключение встроенных резисторов номиналом 560 Ом для улучшения помехоустойчивости. Для этого устанавливают джамперы J3 и J5 на плате изделия.

При работе на длинных линиях связи (более 50м) и высоких скоростях обмена (более 9600 бод), согласно стандарту по концам линии должны устанавливаться терминальные резисторы 120 Ом. Встроенный резистор подключится при установке джампера J4.

При использовании интерфейса RS485 и одновременно с этим подключении кабеля к контактам интерфейса RS232, не соединенного ни с каким оборудованием, возможно наведение паразитных сигналов, нарушающее правильную работу. В таком случае следует их из кабеля исключить либо заблокировать прием паразитных наводок, замкнув контакт RS232-Rx на GND. Допускается выполнять этот сигнал экранированным либо витым проводом с сигналом GND.

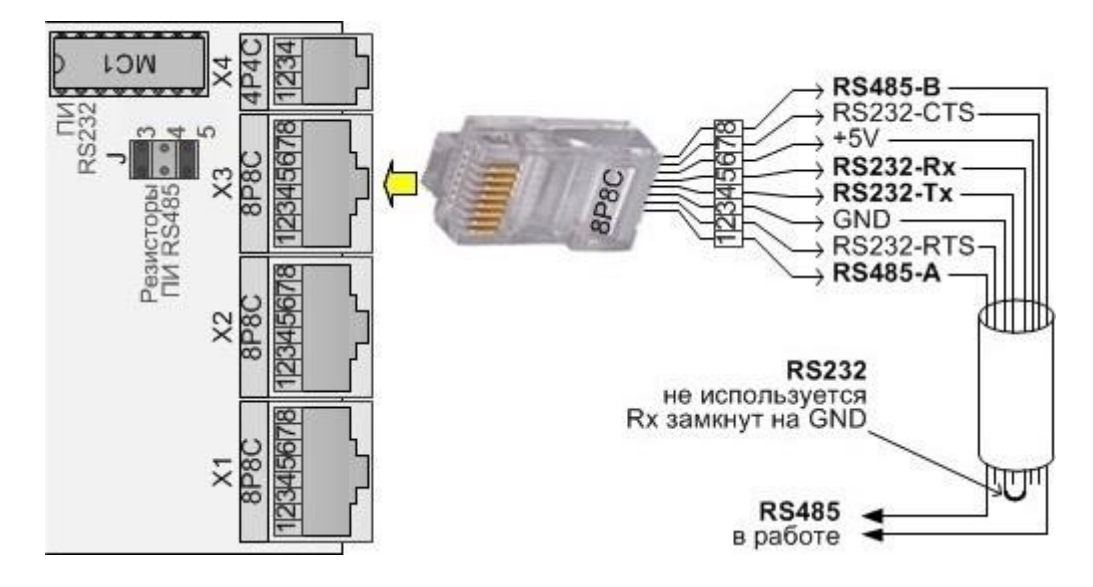

Рис.10. Устранение паразитных наводок в кабеле интерфейсов.

Подключение интерфейсов RS232/RS485 для последующей нормальной работы требует выполнения следующих условий:

- соблюдать полярность подключения;
- не превышать длину соединительного кабеля более 10 м (более длинный кабель возможен, но тогда работоспособность интерфейса может быть нестабильной и сильно зависящей от условий прокладки, наличия помех, импульсных сильноточных цепей и пр.);
- при необходимости защищать соединительный кабель от наводок и помех:
  - в качестве соединительного кабеля применять экранированную витую пару, экран которой подключить в одной точке к клемме «GND» изделия;
  - о не прокладывать соединительный кабель вблизи силовых линий;
- объединять земли питания изделия (GND) и интерфейса внешнего устройства (при питании от раздельных источников постоянного напряжения).

## Вход-выход линий связи с МКА4+

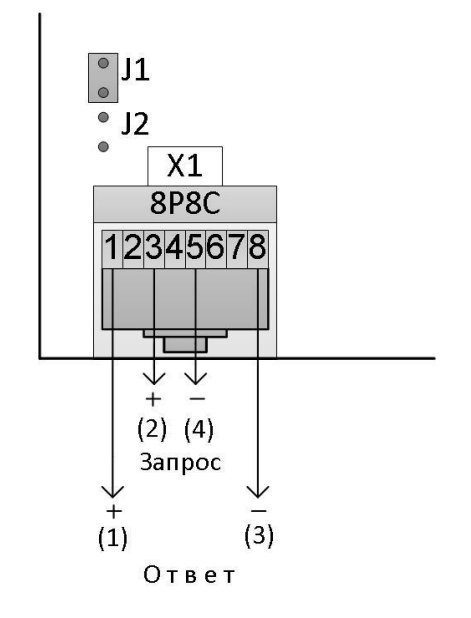

Рис.11. Условная схема подключения (в скобках - номера контактов разъема МКА4+).

Для обеспечения необходимой помехоустойчивости сигнала, принимаемого от МКА, следует установить джампер J1 на плате изделия (см. рис.1). При этом в линии связи «Ответ» устанавливаются уровни величиной до 12В. Джампер J2 значения не имеет. На контакты 5 и 8 разъема X1 выходит сигнал GND, поэтому они являются равнозначными. Линия «Запрос» проходит от АКБ12/485 до первого модуля МКА4+. Далее «Запрос» транслируется модулем МКА самостоятельно к каждому последующему МКА с автоматическим наращиванием адреса. Линия «Ответ» проходит магистрально от первого до последнего МКА. Ответ от МКА содержит адрес его, поэтому АКБ12/485 распознает информацию или ее отсутствие.

#### Вход датчика температуры

Вход датчика температуры изделия предназначен только для подключения одного аналогового датчика температуры ДТ-LM-RJ (производства ООО «Технотроникс») для измерения температуры воздуха. Такой датчик имеет варианты разной длины встроенного соединительного кабеля от 10 см до 5 м. Самостоятельное удлинение датчика свыше 10 м не рекомендуется, т. к. его аналоговый сигнал может быть искажен помехами окружающей среды.

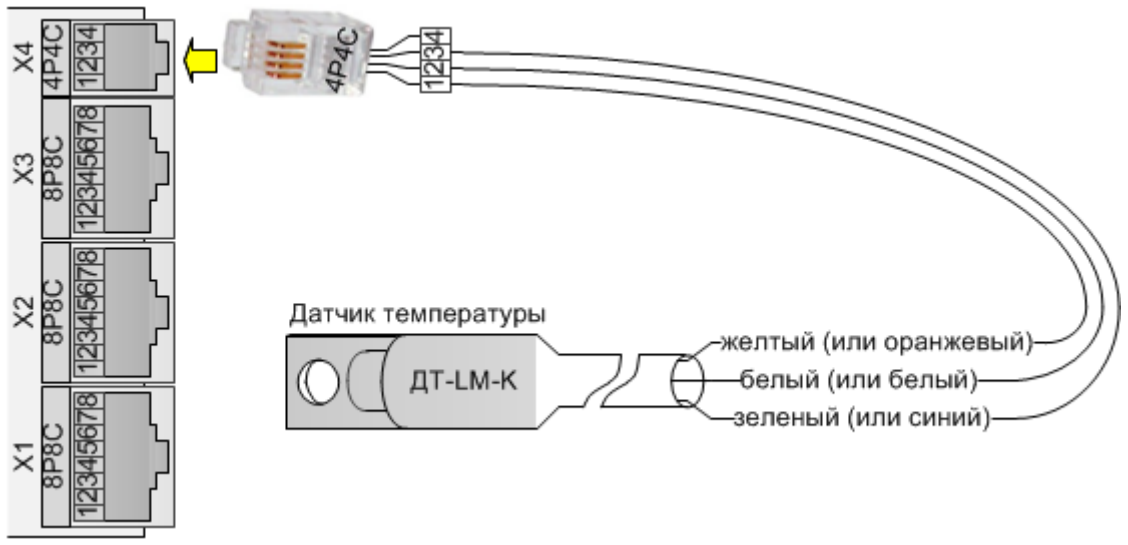

Рис.12. Подключение датчика ДТ-LM-К (ДТ-LM-RJ)

На главной странице веб-интерфейса после строки [Температура:] отображается числовое значение измеренной температуры при правильно подключённом исправном датчике, либо «Обрыв» в противном случае. Данная температура может использоваться для отслеживания рассогласования ее с температурами АБ при размещении их в одном помещении. Далее в скобках отображены верхний и нижний пороги температуры, которые можно изменить из контекстного меню, появляющегося при наведении курсора. Как только измеренная температура выйдет из диапазона между этими порогами (а также вернется обратно), будет сделана отметка в журнале событий.

| Температура: Обрыв (†35°С,‡15°С) 🔻 |               |  |  |  |  |  |  |  |
|------------------------------------|---------------|--|--|--|--|--|--|--|
|                                    | Верхний порог |  |  |  |  |  |  |  |
| Дискретный 🔻<br>Авария             | Нижний порог  |  |  |  |  |  |  |  |
|                                    |               |  |  |  |  |  |  |  |

Рис.13. Отображение температуры воздуха и настройка ее порогов

## Индикация

После подачи питания должен загореться индикатор «Питание». Затем, а также и при перезагрузке, запускается микропрограмма бутлодера, ожидающая возможную перепрошивку изделия по сети Ethernet.

Этот процесс сопровождается миганием индикатора «Работа» красным цветом и зеленого индикатора в разъеме Ethernet слева (минимум 3 вспышки) и продолжается около 3 сек. Далее при отсутствии перепрошивки индикатор ««Работа» должен загореться зеленым цветом, индикатор «Режим» мигнуть красным/зеленым цветом, оба продолжительностью около 0,5 сек. На этом завершается процесс подачи питания и проверки работоспособности индикаторов. После этого работа индикации соответствует табл. 2

Таблица 2. Режимы постоянной работы индикаторов изделия

| Индикатор                   | Характер работы                                                       |
|-----------------------------|-----------------------------------------------------------------------|
| «Работа»                    | 1). Мигает красным 1 раз в момент получения запроса по Modbus RTU     |
|                             | (RS485).                                                              |
|                             | 2). Мигает красным при переходе в режим перепрошивки.                 |
|                             | 3). В процессе перепрошивки светится зеленым, кратковременно погасая. |
|                             | (длится 10–15 сек.).                                                  |
| «Питание»                   | Светится зеленым цветом при наличии питания на изделии                |
| Индикатор                   | Характер работы                                                       |
| «Режим»                     | 1). По окончании подачи питания светится красным 10 сек.              |
|                             | 2). При наличии соединения по ТСР светится зеленым постоянно.         |
|                             | 3). Мигает красным 1 раз при изменении состояния входов/выходов       |
|                             | изделия, при записи в системный журнал.                               |
| Желтый светодиод в разъеме  | Хаотически мигает при наличии обмена с сетевым оборудованием ЛВС      |
| RJ45 (справа)               |                                                                       |
| Зеленый светодиод в разъеме | Непрерывно горит при наличии связи с сетевым оборудованием ЛВС        |
| RJ45 (слева)                |                                                                       |

#### Прошивка изделия по сети

В процессе эксплуатации может понадобиться обновить микропрограмму в устройстве. Это рекомендуется делать только опытным пользователям, т. к. возможны различные дестабилизирующие обстоятельства и не всегда прошивка может быть удачной. Прежде всего нужны знания о настройках ЛВС.

Для обновления микропрограммы изделия необходимо запустить утилиту «pic-search.exe», найти необходимое изделие, встать на него и нажать экранную кнопку «Onции» с пиктограммой в виде квадрата, правее кнопки «Перезагрузить». Откроется следующее окно.

| 4 | 🕽 Поисковик Устр | ойств в | Сети Ethernet |               |                     |                       |            |   |          |
|---|------------------|---------|---------------|---------------|---------------------|-----------------------|------------|---|----------|
|   | Устройство       | Версия  | DNS Имя       | ІР Адрес      | МАС Адрес           | Примечание            | Обновление |   |          |
| l | MSI-2E           | 1.0     | MSI-2E-TTX    | 192.168.4.152 | 00-08-DC-E6-33-44   |                       |            |   |          |
| l | 🚟 AKB12/485      | 1.0     | FDFDFDF       | 192.168.0.183 | 00-08-DC-E6-01-01   |                       |            |   |          |
| I |                  |         |               |               |                     |                       |            |   |          |
| I |                  |         |               |               |                     |                       |            |   |          |
| I |                  |         |               |               |                     |                       |            |   |          |
| I |                  |         |               |               |                     |                       |            |   |          |
| l |                  |         |               |               |                     |                       |            |   |          |
| l |                  |         |               |               |                     |                       |            |   |          |
| l |                  |         |               |               |                     |                       |            |   |          |
|   |                  |         | 1.535         |               |                     |                       |            |   | _        |
|   | 💮 Открыть в б    | раузере | 🕛 Серезагруз  | ить    个 Оппо | грамме              |                       | 1          | Q | Обновить |
|   |                  |         |               | Прове         | ерить обновления ПО |                       |            |   |          |
|   |                  |         |               | Окно          | мониторинга         |                       |            |   |          |
|   |                  |         |               | Обнов         | зить микропрограмму | в устройстве из файла | э          |   |          |

Рис.14. Окно перепрошивки утилитой «pic-search.exe»

Далее следует нажать «Обновить микропрограмму в устройстве из файла». В предложенном обзоре найти и выбрать необходимый файл с расширением .hex, открыть его, ввести логин и пароль, снять галку «Включить DHCP» и нажать OK. Должен пойти процесс перепрошивки. Если есть возможность наблюдения за индикаторами, то они отразят ход перепрошивки: вначале миганием индикатора «Работа» красным цветом, затем свечением зеленым цветом с кратковременным погасанием. Продолжительность 10–20 сек. При успешном завершении выйдет соответствующая надпись. Устройство перезагрузится и автоматически начнет работу.

Если процесс прошивки по какой-то причине не начался, то по истечении таймаута выйдет соответствующая надпись и устройство вернется к работе со старой прошивкой. Следует выяснить причину (см. Основные неисправности) и попробовать повторить все сначала.

Если процесс прошивки начался, но прервался по какой-то причине, то по истечении таймаута выйдет соответствующая надпись, но устройство не вернется к работе. Следует обратиться в техподдержку за консультациями.

#### Чертеж корпуса

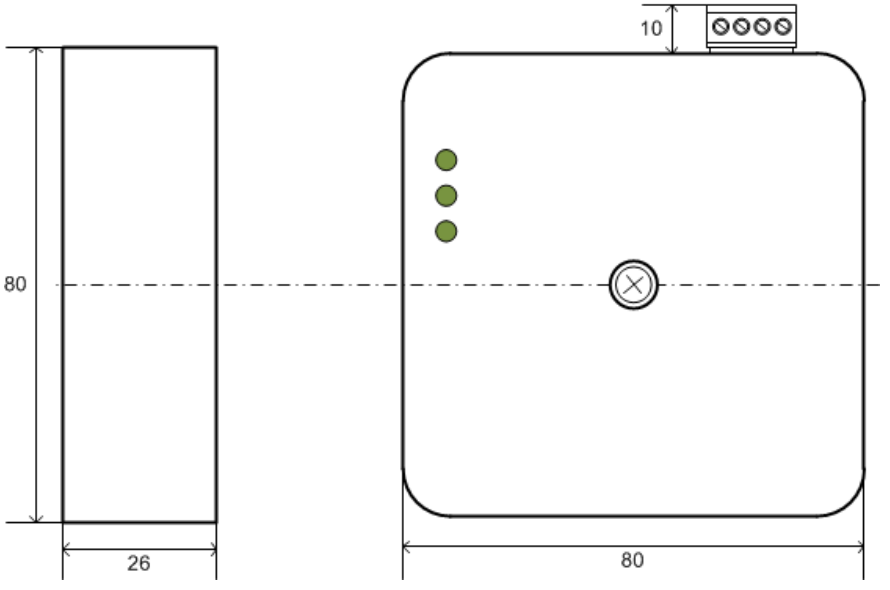

Рис.15. Габаритные размеры корпуса, без адаптера ДИН-рейки

## Порядок монтажа

- 1. Установить изделие в месте, обеспечивающем пригодные условия его эксплуатации, удобство монтажа, подвода кабелей.
- 2. Подключить к изделию внешнее оборудования, соблюдая все условия подключений.
- 3. Подать питание на изделие.
- 4. Проверить по светодиодной индикации работоспособность изделия.
- 5. Подключить изделие к сети передачи данных Ethernet 10 Mbps, по индикаторам в разъеме убедиться в работоспособности ЛВС.
- 6. Проверить устойчивость связи изделия с компьютером при помощи пинга.
- 7. Зайти на веб-интерфейс изделия с помощью интернет-браузера на компьютере.
- 8. При необходимости изменить настройки изделия с помощью веб-интерфейса. В случае работы с ПО «Технотроникс.SQL» на веб-странице "Сеть" должна быть установлена галка "Режим RTU"
- 9. Если вы используете изделие АКБ12/485 с ПО «Технотроникс.SQL», необходимо:

Нажать на крест в синем круге и ввести виртуальное устройство «Телепорт 12.В1». Прописать все данные объекта (названия и прочее). В нем же прописать удаленный IP, равный АКБ-12/485 и удаленный порт, не равный АКБ -12/485 (и никем не занятый в случае работы ПО сервером). (см. рис. 16). Нажать кнопку "Запомнить".

| 🤹 Настройка - Технотроникс                                                                                                    |                           |  |  |  |  |  |  |
|----------------------------------------------------------------------------------------------------|---------------------------|--|--|--|--|--|--|
| Файл Сигналы Диспетчеры Журналы Утилиты Помощь                                                                                                    |                           |  |  |  |  |  |  |
|                                                                                                    |                           |  |  |  |  |  |  |
| Серверы сбора данных (компьютеры, где запущен Опрос)<br>Сервер: ТТХ06<br>Г.р. 1 КУБ-Микро/60 (РОЖЕР) [КУБ пом.007]<br>Г.р. 2 Телепорт-12 В.1 [ГРУППЫ АКБ 1 и 2]<br>Г.р. 4 Телепорт-12 В.1 [ГРУППЫ АКБ 1 и 2]<br>Г. ПРЕДУПРЕЖДЕНИЕ! Телепорт<br>Г. 1 АКБ485 [ГРУППЫ АКБ 1 и 2]<br>Г.р. 5 Телепорт-12 В.1 [Пример]<br>Г.р. 6 Телепорт-12 В.1 [КУБ]<br>Г.р. 6 Телепорт-12 В.1 [КУБ]<br>Г. Сервер: ТТХ06]<br>Сервер: ТТХ06]                                                                                                    |                           |  |  |  |  |  |  |
| Каналы передачи Общие параметры                                                                                                    |                           |  |  |  |  |  |  |
| Основной ()                                                                                                    |                           |  |  |  |  |  |  |
|                                                                                                    |                           |  |  |  |  |  |  |
| Оторис и поступают Оторис и поступают Оторис и поступ |                           |  |  |  |  |  |  |
| О UDP<br>О SNMP (UDP) ТСР-Редиректинг (откл.)                                                                                                    | 💾 Запомнить<br>🔅 Отменить |  |  |  |  |  |  |

Рис. 16 Ввод устройства в программу «Настройка» ПО «Технотроникс.SQL»

- Встать на созданный «Телепорт 12.В.1», откроется вложенный в него "телепорт" встать на него, вновь нажать на крест в синем круге и ввести реальное устройство «АКБ485» (в самом низу списка). Выбрать ваш объект. Установить номер порта, равный реальному порту АКБ. Нажать кнопку "Запомнить".
- Встать на созданный «АКБ485», дважды нажать левую кнопку мыши. Откроется окно (см. рис. 17), установить период опроса (менее 5 сек не устанавливается) и время ожидания, имеется в виду ответа, несколько сек достаточно. Пройтись по всем сигналам, можно исправить название любого. Отключить ненужные. Установить галочки на тех сигналах, где будете использовать пороговый контроль. Установить величины порогов. При необходимости можно подрегулировать показания с помощью «Коррекции». Нажать кнопку "Запомнить". Нажать кнопку "Оповестить" (мигающий значок в виде рупора). В дальнейшем можно выполнять этот пункт сколько угодно раз, по мере потребности.

|                                                                                                    | • F | КБ48 | 35                                      |          | $\sim$  | 1.2           | 551          | X                         | Ē |
|----------------------------------------------------------------------------------------------------|-----|------|-----------------------------------------|----------|---------|---------------|--------------|---------------------------|---|
|                                                                                                    | Пре | док: | Телепорт                                | )        | ŀ       | Канал коммута | тора         | а Не используется 🛛 📎     |   |
|                                                                                                    | 061 | ект: | Арбуз 🌍 🐼 Включено                      |          |         | Адрес устрой  | ства         | : 001                     |   |
| Đ-                                                                                                    |     |      |                                         |          |         | Способ о      | прос         | а Периолически 🐠          |   |
| 1<br>1                                                                                                    |     |      |                                         |          |         |               |              |                           |   |
|                                                                                                    |     |      |                                         |          |         | период о      | прос         | а 11 — мин. 0 — сек.      |   |
|                                                                                                    |     |      |                                         |          |         | ожи           | врем<br>дани | ия 30 💲 сек.              |   |
|                                                                                                    | _   |      | _                                       |          |         | <u> </u>      | -            | 3                         |   |
|                                                                                                    | Сиг | налы |                                         |          |         |               |              |                           |   |
|                                                                                                    |     | Nº   | Название сигнала                        | Вкл.     | Ед. изм | Задержка      |              | СКонтроль порогов         |   |
| ÷                                                                                                    | I   | 3    | Температура модуля АКБ                  | Вкл.     | °C      | 0             | ۲            | 👽 Включен                 |   |
| <b>b</b> -                                                                                                    |     | 5    | Напряжение питания                      | Вкл.     | В       | 0             |              | Макс. 26,00 🛟             |   |
|                                                                                                    |     | 6    | Авария связи с датчиком/модулем МКА4+ 1 | Вкл.     |         | 0             |              |                           |   |
|                                                                                                    |     | 7    | Авария связи с датчиком/модулем МКА4+ 2 | Вкл.     |         | 0             |              | Мин. 16,00 🖕              |   |
| ÷- 📰                                                                                                    |     | 8    | Авария связи с датчиком/модулем МКА4+ 3 | Вкл.     |         | 0             |              | Контроль градиента        |   |
| бщие па                                                                                                    |     | 9    | Авария связи с датчиком/модулем МКА4+ 4 | Вкл.     |         | 0             |              | 🚍 Включен                 |   |
|                                                                                                    |     | 10   | Авария связи с датчиком/модулем МКА4+ 5 | Вкл.     |         | 0             |              | Максимально допустимая    |   |
| 🗹 Конт                                                                                                    |     | 11   | Авария связи с датчиком/модулем МКА4+ 6 | Вкл.     |         | 0             |              | скорость роста ед/мин.:   |   |
| Объект:                                                                                                    |     | 12   | Авария связи с датчиком/модулем МКА4+ 7 | Вкл.     |         | 0             |              | 0,00 🗘                    |   |
| and the second second sec |     | 13   | Авария связи с датчиком/модулем МКА4+ 8 | Вкл.     |         | 0             | -            | Максимально допустимая    |   |
| Адрес:                                                                                                    | 2   |      |                                         |          |         |               |              | скорость падения ед/мин.: |   |
|                                                                                                    |     |      | ✓ ×                                     | Ко       | ррекция | 0,00000       | 1            | 0,00 🗘                    |   |
|                                                                                                    | -   | _    |                                         | <u> </u> | _       |               |              |                           |   |

Рис. 17 Ввод параметров контроля АКБ12/485

- В вебе убедиться, что у АКБ верно прописаны сетевые настройки, включая шлюз, маску, отключен DHCP, работа в режиме клиента, правильный номер порта, галка «Режим RTU», (и ПО, и АКБ могут работать в режиме либо клиента, либо сервера. Как правило АКБ по умолчанию настроено на работу сервером, а ПО- клиентом. В примере так и описано).
- Запустить программы «Квитирование» и «Просмотр», если он не запустился самостоятельно «Квитированием». Встать на окно «Просмотра». В третьей сверху строчке после всех пиктограмм справа имеется изображение символа «V». Нажать на него. Справа откроется столбик с аналоговыми данными (см. рис. 18). Там должна быть информация о всех контролируемых параметрах (имеется роллинг). Розовым цветом отражаются параметры, в которых обнаружено нарушение порогов. Все объекты расположены в структуре, могут оперативно сворачиваться или разворачиваться.

| 🢐 Просмотр - Т | жнотрон | икс - [Архив - с: 09.07.2018 08:00 по: 12.07.2018 08:00]    |                |       |               |     |                      |                |                                   |
|----------------|---------|-------------------------------------------------------------|----------------|-------|---------------|-----|----------------------|----------------|-----------------------------------|
| 🎘 Файл Наст    | ойка І  | ид Работа Окно Помощь                                       |                |       |               |     |                      |                | _ # X                             |
| 🗁 🗅 ?(]        | ± 🗔     | 🐻 🗛 🏡 🗄 A 👸 🛄 🖉 🖘 🗄 🔍 🔗 🛷 📾 🖬 🗞 🖽 🕿                         | A V            |       |               |     |                      |                |                                   |
| Объект         | Сост.   | Сообщение                                                   | Авария         | Норма | Простой       |     | Писреткер            | Ποι            | xxx 🛆 🗸 💥 🖉                       |
| Арбуз          | Нижн.   | Напряжение питания батареи. Напряжение: 0 В                 | 15.05 10:15:49 |       | 57 00:40:20   |     | Anounco 🦛            |                |                                   |
| Арбуз          |         | Pene 4                                                      | 15.05 10:15:49 |       | 57 00:40:20   |     |                      |                | Группы 1-4                        |
| Арбуз          |         | Pene 5                                                      | 15.05 10:15:49 |       | 57 00:40:20   |     | Латы запроса 8.00.00 | . /            | АКБ485 гр. 2, адр. 1 👘            |
| Арбуз          |         | INUH 1                                                      | 15.05 10:15:49 |       | 57 00:40:20   |     |                      |                | Температура модуля АКБ: Н/Д       |
| Арбуз          |         | Вскрытие корпуса                                            | 15.05 10:15:49 |       | 57 00:40:20   |     | с 9 июля 2018г. 💌    | / I            | Напряжение питания модул. Н/Д     |
| Арбуз          |         | Конфигурируемый порт 4                                      | 15.05 10:15:49 |       | 57 00:40:20   |     | по 12 июля 2018г. 💌  |                | Количество подключеных м. НИД     |
| Арбуз          | Верж.   | Разница наработки кондиционеров. Разница в наработке 158 ч. | 15.05 10:15:49 |       | 57 00:40:20   |     |                      |                | Привязка модуля 1 к группе: Н/Д   |
| Арбуз          | 0бр     | Нет связи с модулем 4. МКА-БС/48                            | 15.05 10:15:49 |       | 57 00:40:20   |     | Knovesoe choso       |                | Привязка модуля 2 к группе: Н/Д   |
| Арбуз          |         | Дискретный вход 1                                           | 15.05 10:15:49 |       | 57 00:40:20   |     |                      |                | Привязка модуля 3 к группе: Н/Д   |
| Арбуз          |         | Дискретный вход. 2                                          | 15.05 10:15:49 |       | 57 00:40:20   |     | Объект               |                | Привязка модуля 4 к группе: НИД   |
| Арбуз          |         | Дискретный вход 3                                           | 15.05 10:15:49 |       | 57 00:40:20   |     | Bce 🧒                |                | Привязка модуля 5 к группе: Н/Д   |
| Арбуз          |         | Дискретный вход 4                                           | 15.05 10:15:49 |       | 57 00:40:20   |     | -                    |                | Привязка модуля 6 к группе: Н/Д   |
| Арбуз          |         | Дискретный вход 5                                           | 15.05 10:15:49 |       | 57 00:40:20   |     | Типсигнала           |                | Привязка модуля 7 к группе: Н/Д   |
| Арбуз          |         | Дискретный вход 6                                           | 15.05 10:15:49 |       | 57 00:40:20   |     | BCe                  |                | Привязка модуля 8 к группе: НИД 🔱 |
| Арбуз          |         | Дискретный вход. 7                                          | 15.05 10:15:49 |       | 57 00:40:20   | U   | Направление          |                | Привязка модуля 9 к группе: Н/Д   |
| Арбуз          |         | Дискретный вход 8                                           | 15.05 10:15:49 |       | 57 00:40:20   |     | Bce 🧶                |                | Привязка модуля 10 к группе: Н/Д  |
| Арбуз          |         | Нет связи с БРиК №1                                         | 15.05 10:15:49 |       | 57 00:40:20   |     | -                    |                | НАПРЯЖЕНИЕ банки_01 гр. Н/Д       |
| Арбуз          |         | Нет связи с БРиК №2                                         | 15.05 10:15:49 |       | 57 00:40:20   |     | 🖃 ID сигнала 0 🚊     |                | НАПРЯЖЕНИЕ банки_02 гр. НИД       |
| Арбуз          |         | Батарея неисправна                                          | 15.05 10:15:49 |       | 57 00:40:20   |     |                      |                | НАПРЯЖЕНИЕ банки_03 гр. НИД       |
| Арбуз          |         | Охрана помещения Снятие дистанционно                        | 15.05 13:33:37 |       | 56 21:22:31   |     | Папалатара           |                | НАПРЯЖЕНИЕ банки_04 гр. НИД       |
| Арбуз          |         | Режим ротации                                               | 16.05 16:51:46 |       | 55 18:04:23   |     | Trepesaripoc         | 2 7            | Температура банки_01 гр.1: Н/Д    |
| Арбуз          | Обр     | уровень в баке                                              | 16.05 17:01:46 |       | 55 17:54:23   |     |                      |                | Температура банки_02 гр.1: НИД    |
| Арбуз          | Обр     | Температура 1 модуль 1                                      | 17.05 10:27:39 |       | 55 00:28:29   |     |                      |                | Температура банки_03 гр.1: НИД    |
| Арбуз          | 0бр     | Температура 3 модуль 1                                      | 17.05 10:27:39 |       | 55 00:28:29   |     |                      |                | Температура банки_04 гр.1: Н/Д    |
| Арбуз          | Обр     | Температура 4 модуль 1                                      | 17.05 10:27:39 |       | 55 00:28:29   |     |                      |                | НАПРЯЖЕНИЕ банки_06 гр Н/Д        |
| Арбуз          |         | Авария канала связи 7                                       | 17.05 10:28:30 |       | 55 00:27:39   |     |                      |                | НАПРЯЖЕНИЕ банки_07 гр НИД        |
| Арбуз          | 0бр     | Температура 1 модуль 2                                      | 17.05 15:46:31 |       | 54 19:09:37   |     |                      |                | НАПРЯЖЕНИЕ банки_08 гр. НИД       |
| Арбуз          | 06p     | Температура 2 модуль 2                                      | 17.05 15:46:31 |       | 54 19:09:37   |     |                      |                | НАПРЯЖЕНИЕ банки_09 гр Н/Д        |
| Арбуз          | 0бр     | Температура 3 модуль 2                                      | 17.05 15:46:31 |       | 54 19:09:37   |     |                      |                | Температура банки_06 гр.1: Н/Д    |
| Арбуз          | 0бр     | Температура 4 модуль 2                                      | 17.05 15:46:31 |       | 54 19:09:37   |     |                      |                | Температура банки_07 гр.1: Н/Д    |
| Арбуз          | Обр     | Температура/ток 5 модуль 2. Ток: -199,99 А                  | 17.05 15:47:40 |       | 54 19:08:29   |     |                      |                | Температура банки_08 гр.1: Н/Д    |
| Арбуз          | 06p     | Температура 2 модуль 1. Температура: 32,5 °C                | 17.05 17:15:28 |       | 54 17:40:41   |     |                      |                | Температура банки_09 гр.1: Н/Д    |
| Арбуз          | Нижн    | Напряжение 2 модуль 1. Напряжение: 0 V                      | 17.05 17:15:36 |       | 54 17:40:32   |     |                      |                | НАПРНЖЕНИЕ банки_11 гр. Н/Д       |
| Арбуз          |         | Авария стороннего устройства · АКБ485 №1                    | 17.05 17:59:26 |       | 54 16:56:43   | Ŧ   |                      |                | НАПРНЖЕНИЕ банки_12 гр. НИЦ       |
| Revenue        |         | T OWN Dec Dec                                               |                |       | 10 10 10 07   |     |                      |                | НАПРИЖЕНИЕ ВАНКИ_13 гр. НИЦ       |
|                |         | 1 Paral 1 vara                                              | crosso         | iu.   |               |     |                      |                | напеяжение ванки_тагр. нид        |
|                |         |                                                             |                |       |               |     |                      |                | температура оанки_тт гр.т: н/д    |
|                |         |                                                             |                |       |               |     |                      |                | Температура оанки_12 гр.1: Н/Д    |
|                |         |                                                             |                |       |               |     |                      |                | Температура банки_тэтр.т: нид     |
| s              |         |                                                             |                |       |               |     |                      | 4              | UARDOWELINE Sweet 10 co. 1120     |
| Арбуз          | Гру     | ппы 1-4 ГРУППЫ АКБ 1 и 2 КУБ Меркурий 203 Меркурий 230 АР   |                |       |               |     |                      |                |                                   |
| Лиспетчер: Але | ько     | Тип: Аленько Всего: 82 Нек Опроса                           |                |       |               |     |                      |                |                                   |
| And And        |         |                                                             |                |       |               |     |                      | -              | 12.14                             |
|                | R       | 🔚 🖃 🎱 ڬ 📈 😕 🐫 🖬 🖬 🛃 🤧 🥵 👔                                   | - 🐴 🤇          |       | <b>nn</b> /// | e 1 | A A                  | <sup>م</sup> ^ | 12 14 PYC 11 07 2010              |

- В связи с применением «виртуального» телепорта в «Квитировании» возникает ложное сообщение о нарушении канала связи номер такой-то (равен номеру группы, куда приписан телепорт). Чтоб оно не мешало, в программе «Настройка» нужно отключить назначение этого сигнала всем диспетчерам.
- 10. Далее совместно с администратором сервера проверить установление связи изделия с ПО по всем требуемым протоколам обмена. Проверить работу всех подключенных к изделию датчиков и устройств в штатном режиме и при отклонении за пределы допустимых порогов. При обнаружении несоответствий выявить и устранить их причины.

|                    | Таблица 3. Возможные неисправности и способы их устранени:                                                                                             |                                                                                                    |  |  |  |  |  |  |
|--------------------|----------------------------------------------------------------------------------------------------|----------------------------------------------------------------------------------------------------|--|--|--|--|--|--|
| N⁰                 | Характер проявления                                                                                                    | Диагностика и возможные причины                                                                                                    |  |  |  |  |  |  |
| 1                  | Не светится индикатор «Питание»                                                                                                    | Неисправен или не включен источник питания.<br>Отсутствует контакт в клеммнике или неисправен провод.<br>Неисправен сам индикатор или его контакты (при этом есть +3,3В<br>на контакте 2 разъема для программатора и +5 В на контакте 3<br>клеммника относительно корпуса разъема Ethernet).<br>Неисправны встроенные преобразователи питания (при этом<br>отсутствуют или сильно занижены указанные выше напряжения).                                                                                                    |  |  |  |  |  |  |
| 2                  | Не светится зеленый индикатор в<br>разъеме RJ45 (слева)                                                                                                | Не подключен или неисправен кабель, плохой контакт в разъеме сети<br>Ethernet.<br>Неисправно или зависло сетевое оборудование.<br>Сбой или отсутствие прошивки микроконтроллера изделия.<br>Неисправен сам индикатор или его контакты.                                                                                                    |  |  |  |  |  |  |
| 3                  | Непрерывно мигают индикатор<br>«Работа» красным цветом и<br>зеленый индикатор в разъеме RJ45<br>(слева)                                                | Сбой или отсутствие основной прошивки микроконтроллера изделия.<br>Бутлоадер (программа загрузчик) функционирует.                                                                                                    |  |  |  |  |  |  |
| 4                  | Не светится желтый индикатор в<br>разъеме RJ45 (справа)                                                                                                | Неисправно или зависло сетевое оборудование.<br>Сбой или отсутствие прошивки микроконтроллера изделия.                                                                                                    |  |  |  |  |  |  |
|                    |                                                                                                    | Неисправен сам индикатор или его контакты.                                                                                                    |  |  |  |  |  |  |
| N⁰                 | Характер проявления                                                                                                    | Неисправен сам индикатор или его контакты.<br>Диагностика и возможные причины                                                                                                    |  |  |  |  |  |  |
| <b>№</b><br>5      | <b>Характер проявления</b><br>Не функционирует или не<br>нормальное поведение индикатора<br>«Работа»                                                   | Неисправен сам индикатор или его контакты.<br><b>Диагностика и возможные причины</b><br>Нет связи с ПО<br>Недостаточно питания (при этом на контакте 2 разъема для<br>программатора меньше +3В)<br>Неисправен сам индикатор или его контакты (при этом есть +3,3<br>В на контакте 2 разъема для программатора).<br>Сбой или отсутствие прошивки микроконтроллера изделия.                                                                                                    |  |  |  |  |  |  |
| <u>№</u><br>5      | Характер проявления<br>Не функционирует или не<br>нормальное поведение индикатора<br>«Работа»<br>Нет сетевого подключения                              | Неисправен сам индикатор или его контакты.     Диагностика и возможные причины     Нет связи с ПО     Недостаточно питания (при этом на контакте 2 разъема для программатора меньше +3В)     Неисправен сам индикатор или его контакты (при этом есть +3,3     В на контакте 2 разъема для программатора).     Сбой или отсутствие прошивки микроконтроллера изделия.     1). Утилита «pic-search» не находит IP изделия. Проверить поддержку сетевым оборудованием 10-Мбит-режима, проброс порта 30303, маску и шлюз, исправность канала сетевого оборудования. При необходимости восстановить заводские сетевые настройки изделия.     2). При наличии веб-интерфейса проверить настройку адресов, имен, паролей, портов, проброс этих портов в сетевом оборудовании, очистить АRP-таблицы маршрутизатора (компьютера).     3). Недостаточно питания (см. выше).                                |  |  |  |  |  |  |
| <u>№</u><br>5<br>6 | Характер проявления<br>Не функционирует или не<br>нормальное поведение индикатора<br>«Работа»<br>Нет сетевого подключения<br>Нет удается дистанционная | Неисправен сам индикатор или его контакты.     Диагностика и возможные причины     Нет связи с ПО     Недостаточно питания (при этом на контакте 2 разъема для программатора меньше +3B)     Неисправен сам индикатор или его контакты (при этом есть +3,3     В на контакте 2 разъема для программатора).     Сбой или отсутствие прошивки микроконтроллера изделия.     1). Утилита «pic-search» не находит IP изделия. Проверить поддержку сетевым оборудованием 10-Мбит-режима, проброс порта 30303, маску и шлюз, исправность канала сетевого оборудования. При необходимости восстановить заводские сетевые настройки изделия.     2). При наличии веб-интерфейса проверить настройку адресов, имен, паролей, портов, проброс этих портов в сетевом оборудовании, очистить ARP-таблицы маршрутизатора (компьютера).     3). Недостаточно питания (см. выше).     1). Неверный формат файла. |  |  |  |  |  |  |

| от сервера до изделия                                        |   |
|--------------------------------------------------------------|---|
| 3). Не проброшен или проброшен неверно порт 69 протокола UDP | ) |
| от изделия до сервера. При этом старая прошивка испорчена.   |   |
| 4). Старая прошивка испорчена, а новая прошивается, но       |   |
| неправильно работает. Взят ошибочный файл.                   |   |

При возникновении иных технических трудностей, непосредственно связанных с изделием, следует обращаться в тех. поддержку изготовителя:

| сайт электронных заявок | https://support.ttronics.ru |
|-------------------------|-----------------------------|
|-------------------------|-----------------------------|

#### Техническое обслуживание

Для нормальной длительной эксплуатации изделия требуется не реже 1 раза в год проводить технический осмотр изделия и его подключений с целью проверить надежность крепления и целостность кабеля питания, кабеля связи и соединительных кабелей с подключенным к изделию устройством. Так же осмотреть изделие на наличие видимых неисправностей: целостности корпуса и клеммников, штатной работы светодиодов, отсутствие перегрева.

#### Меры безопасности

Монтажные и эксплуатационные работы, а также техническое обслуживание изделия должны производиться в соответствии с действующими правилами эксплуатации электроустановок.

Любые подключения к изделию, замены устройств, подключенных к нему, и манипуляции с кабелями, связанными с изделием, должны производиться при отключенном питании изделия.

Без внимательного изучения этого руководства не следует приниматься за работу с изделием, иначе неправильные действия могут привести к неисправности изделия и подключенных к нему устройств.

#### Хранение и транспортировка

Изделие должно храниться в отапливаемом помещении при температуре воздуха от +5 до +40° С, при относительной влажности воздуха не более 80 %; при содержании в воздухе пыли, масла, влаги и агрессивных примесей, не превышающих норм, установленных в ГОСТ 12.1.005–88.

Транспортирование изделия должно осуществляться в транспортной упаковке изготовителя в закрытых транспортных средствах. Во время погрузочно-разгрузочных работ и транспортирования изделия должны строго выполняться требования предупредительных надписей на коробках и не должны допускаться толчки и удары, которые могут отразиться на сохранности и работоспособности изделия. В транспортных средствах перевозки, упакованные изделия должны быть надежно закреплены.

После транспортировки изделия при отрицательных температурах необходима выдержка при комнатной температуре в течение 24 часов.

#### Гарантийные обязательства

Изготовитель гарантирует работоспособность изделия в течение 24 месяцев со дня ввода в эксплуатацию при соблюдении потребителем условий и правил транспортировки, хранения, монтажа и эксплуатации.

Гарантийный срок хранения составляет 24 месяца.

Дата изготовления указана на обратной стороне изделия.

#### Утилизация

Утилизация изделия производится в специальных учреждениях, указанных правительственными или местными органами власти.

Разработчик и изготовитель: ООО "ТЕХНОТРОНИКС", ул. Героев Хасана, 9, г. Пермь, РФ, 614010. Тел.: (495) 777-99-06, (342) 256-60-05.

# ЕВРАЗИЙСКИЙ ЭКОНОМИЧЕСКИЙ СОЮЗ ДЕКЛАРАЦИЯ О СООТВЕТСТВИИ

Заявитель Общество с ограниченной ответственностью "Технотроникс"

Место нахождения и адрес места осуществления деятельности: Российская Федерация, Пермский край, 614010, город Пермь, улица Героев Хасана, дом 9, этаж 4, офис 419, основной государственный регистрационный номер: 1055901608432, номер телефона: +73422566005, адрес электронной почты: manager@ttronics.ru

в лице Генерального директора Тихоновой Евгении Аркадьевны

заявляет, что Аппаратно-программный комплекс централизованного мониторинга и управления объектами связи «Ценсор-Технотроникс», торговая марка: ТЕХНОТРОНИКС '

изготовитель Общество с ограниченной ответственностью "Технотроникс". Место нахождения и адрес места осуществления деятельности по изготовлению продукции: Российская Федерация, Пермский край, 614010, город Пермь, улица Героев Хасана, дом 9, этаж 4, офис 419.

Продукция изготовлена в соответствии с ТУ 4035 – 005 – 75504215 – 2013 «Аппаратно-программный комплекс централизованного мониторинга и управления объектами связи «Ценсор-Технотроникс» серии АПК ЦТ различных комплектаций. Технические условия».

Код ТН ВЭД ЕАЭС 8537. Серийный выпуск

#### соответствует требованиям

ТР ТС 004/2011 "О безопасности низковольтного оборудования", утвержден Решением Комиссии Таможенного союза от 16 августа 2011 года № 768, ТР ТС 020/2011 "Электромагнитная совместимость технических средств", утвержден Решением Комиссии Таможенного союза от 09 декабря 2011 года № 879

#### Декларация о соответствии принята на основании

Протокола испытаний № А48-03/2020 от 02.03.2020 года, выданного Испытательной лабораторией Общество с ограниченной ответственностью Инновационный центр «Колибри», аттестат аккредитации РОСС RU.31857.04ИЛС0.00063, сроком действия до 17.06.2022 года, Протокола испытаний № А49-03/2020 от 02.03.2020 года, выданного Испытательной лабораторией Общество с ограниченной ответственностью Инновационный центр «Колибри», аттестат аккредитации РОСС RU.31857.04ИЛС0.00063, сроком действия до 17.06.2022 года.

Схема декларирования 1д

#### Дополнительная информация

ГОСТ 12.2.007.0-75 "Система стандартов безопасности труда. Изделия электротехнические. Общие требования безопасности"; ГОСТ 30804.6.2-2013 (IEC 61000-6-2:2005) "Совместимость технических средств электромагнитная. Устойчивость к электромагнитным помехам технических средств, применяемых в промышленных зонах. Требования и методы испытаний", раздел 8 ; ГОСТ 30804.6.4-2013(IEC 61000-6-4:2006) "Совместимость технических средств электромагнитная.

Электромагнитные помехи от технических средств, применяемых в промышленных зонах. Нормы и методы испытаний", разделы 4, 6–9. Условия хранения продукции в соответствии с ГОСТ 15150-69 "Машины, приборы и другие технические изделия. Исполнения для различных климатических районов. Категории, условия эксплуатации, хранения и транспортирования в части воздействия климатических факторов внешней среды", срок хранения (службы, годности) указан в прилагаемой к продукции товаросопроводительной и/или эксплуатационной документации.

Декларация о соответствии действительна с даты регистрации по 02.03.2025 включительно

UXOM M. N. (подпись) ТЕХНОТРОНИКС

Тихонова Евгения Аркадьевна (Ф.И.О. заявителя)

Регистрационный номер декларации о соответствии: ЕАЭС N RU Д-RU.HX37.B.00252/20 Дата регистрации декларации о соответствии: 02.03.2020 Обозначения в таблице:

t° - температура в °C, h% относительная влажность, U напряжение в Вольтах, I – ток в Амперах; N – количество МКА4+

| Физ.<br>адрес<br>регистр<br>а | Адрес<br>регистра<br>ModBus | Параметр                                                 | Значение                                                                                                    | Примечание                                                                                                    | Длина<br>, байт |
|-------------------------------|-----------------------------|----------------------------------------------------------|----------------------------------------------------------------------------------------------------|----------------------------------------------------------------------------------------------------|-----------------|
| 0x0000                        | 30001                       | Версия прошивки АКБ12/485                                | 0-0xFFFF                                                                                                    | Значение/100 =                                                                                                    | 2               |
| 0.0004                        | 20000                       | AKE40/405                                                |                                                                                                    | версия прошивки                                                                                                    | 0               |
| 0x0001                        | 30002                       |                                                          |                                                                                                    | 0                                                                                                    | 2               |
| 0x0002                        | 30003                       | т в помещении с нь (показания<br>выносного термодатчика) | 0-0XFFFF                                                                                                    | 3начение (-400+<br>850)/10 = t° со<br>знаком, старший<br>бит=1 при<br>отрицательной;<br>0x7FFF – обрыв;<br>0x7FFD – ниже<br>диапазона<br>0x7FFE – выше<br>диапазона | 2               |
| 0x0003                        | 30004                       | һ% в помещении с АБ                                      | 0-0xFFFF                                                                                                    | 0100<br>0xFFFF – обрыв<br>датчика                                                                                                    | 2               |
| 0x0004                        | 30005                       | U питания, В                                             | 0-0xFFFF                                                                                                    | Значение/100 = U<br>без знака                                                                                                    | 2               |
| 0x0005                        | 30006                       | Связь с МКА4+                                            | 0-0xFFFF                                                                                                    | Битовое поле.<br>Младший бит –<br>первый модуль. 0-<br>связь есть,1-<br>связи нет                                                                                   | 2               |
| 0x0300-<br>0x0309             | 10769-<br>10778             | Связь с датчиками                                        |                                                                                                    | 0-связь есть, 1-<br>связи нет                                                                                                    | 2*N             |
| 0x0006                        | 30007                       | К-во подключенных МКА4+                                  | 0-0x000A                                                                                                    | 0N≤10                                                                                                    | 2               |
| 0x0007-<br>0x0010             | 30008-<br>30017             | Типы данных подключенных МКА4+                           | $\begin{array}{c} 0 \longrightarrow 5^*12B \\ 1 \longrightarrow 5^*6B \\ 3 \longrightarrow 5^*2B \\ 4 \longrightarrow 4^*12B + I \\ 5 \longrightarrow 4^*6B + I \\ 7 \longrightarrow 4^*2B + I \end{array}$ | Начальный адрес<br>– модуль 1.                                                                                                    | 2*N             |
| 0x0011-<br>0x001A             | 30018-<br>30027             | Привязка МКА4+ к группам батарей                         | 0-0x000A<br>0 – нет<br>группы<br>1- группа №1<br><br>10 – группа<br>№10                                                                                                    | Начальный адрес<br>– модуль 1.                                                                                                    | 2*N             |
| 0x001B-<br>0x0024             | 30028-<br>30037             | Версии прошивки МКА4+                                    | 0-0xFFFF                                                                                                    | Значение/100 =<br>версия прошивки                                                                                                    | 2*N             |

|                   |        |                                    |              | Начальный адрес                                                         |      |
|-------------------|--------|------------------------------------|--------------|-------------------------------------------------------------------------|------|
|                   |        |                                    |              | – модуль 1.                                                             |      |
| 0x0025-           | 30038- | Версии протоколов МКА4+            | 0-0xFFFF     | Начальный адрес                                                         | 2*N  |
| 0x002E            | 30047  |                                    |              | – модуль 1.                                                             |      |
| 0x0100-           | 30257- | от МКА4+, В                        | 0-0xFFFF     | Первые 5                                                                | 10*N |
| 0x0163            | 30356  | t°\ток A от МКА4+                  |              | адресов:                                                                |      |
|                   |        |                                    |              | значение/100 = U                                                        |      |
|                   |        |                                    |              | без знака;                                                              |      |
|                   |        |                                    |              | вторые 5                                                                |      |
|                   |        |                                    |              | адресов:                                                                |      |
|                   |        |                                    |              | значение/10= t°                                                         |      |
|                   |        |                                    |              | со знаком,                                                              |      |
|                   |        |                                    |              | старший бит=1                                                           |      |
|                   |        |                                    |              | при                                                                     |      |
|                   |        |                                    |              | отрицательной;                                                          |      |
|                   |        |                                    |              | значение/100= I                                                         |      |
|                   |        |                                    |              | со знаком,                                                              |      |
|                   |        |                                    |              | cmapuuu bum=1                                                           |      |
|                   |        |                                    |              | при разряое;                                                            |      |
|                   |        |                                    |              |                                                                         |      |
| 0x0161            | 20257  | Ofwoo Happing P                    |              | $111.0.00 \text{ IV}(\geq 10)$<br>$2u_{2}u_{2}u_{3}u_{4}u_{6}/100 = 11$ | N    |
| 0x0104-<br>0x0173 | 30307- | Общее в групп, в                   |              |                                                                         | IN   |
| 0x0113            | 30300  |                                    |              | OUUS SHAKA                                                              |      |
| 0x0200            | 40513  | ModBus adnec контроллера AKE12/485 | 0_0×00E7     | Поступиы все                                                            | 2    |
| 0,0200            | 40010  |                                    | 0-02001 7    | знапениа от 0 уо                                                        | 2    |
|                   |        |                                    |              | 247                                                                     |      |
| 0x0201            | 40514  | Отправить команду на МКА4+         | 0x0000       |                                                                         | 2    |
| 0.0207            | 10011  |                                    | перезагрузка |                                                                         | -    |
|                   |        |                                    | 0x0001 -     |                                                                         |      |
|                   |        |                                    | перепрошивк  |                                                                         |      |
|                   |        |                                    | a            |                                                                         |      |
|                   |        |                                    | 0x0002 –     |                                                                         |      |
|                   |        |                                    | сброс        |                                                                         |      |
|                   |        |                                    | памяти       |                                                                         |      |
|                   |        |                                    | конфигураци  |                                                                         |      |
|                   |        |                                    | и модулей    |                                                                         |      |
|                   |        |                                    | (какие       |                                                                         |      |
|                   |        |                                    | модули были  |                                                                         |      |
|                   |        |                                    | подключены)  |                                                                         |      |
| 0,0000            | 10515  | I Іороговые значения               |              |                                                                         | 0    |
| 0x0202            | 40313  | mia t помещения с AБ               |              |                                                                         | 2    |
| 0x0203            | 40010  |                                    |              |                                                                         | 2    |
| 0x0204            | 40517  | min bl/ помещения с АБ             |              |                                                                         | 2    |
| 0x0200            | 40018  | ППП П% ПОмещенияс Ab               |              |                                                                         | 2    |
| 0x0200            | 40519  | max L 2pyma 1                      |              |                                                                         | 2    |
| 0x0207            | 40520  | min t epymina i                    |              |                                                                         | 2    |
| 0x0200            | 40521  | min t <sup>e</sup> anyana 2        |              |                                                                         | 2    |
| 0x0209            | 40022  | ΠΠΤΕ ΖΡΥΠΠΑ Ζ                      |              |                                                                         | 2    |
|                   |        |                                    |              |                                                                         |      |
| 0x0217            | 40536  | max t° rpynna 10                   | 0-0xFFFF     |                                                                         | 2    |
| 0x0218            | 40537  | min t° rpynna 10                   | 0-0xFFFF     |                                                                         | 2    |

Поддерживаемые команды ModBus:

- 0x02 Read Discrete Inputs (register 10001 to 19999)
- 0x03 Read Holding Registers (register 40001 to 49999)
- 0x04 Read Input Registers (register 30001 to 39999)
- 0x06 Write Single Register (register 40001 to 49999)

# Приложение 3. Ссылки на скачивание утилит для настройки.

| Утилита           | Ссылка                                              |
|-------------------|-----------------------------------------------------|
| Массовая прошивка | http://files.ttronics.ru/owncloud/s/Lr9JaFZOwDJmlWC |
| Pic-search        | http://files.ttronics.ru/owncloud/s/MIbJHdUYxEB0Cpr |
| Ethersearch       | http://files.ttronics.ru/owncloud/s/WOuJ5JQ0fXL32mX |